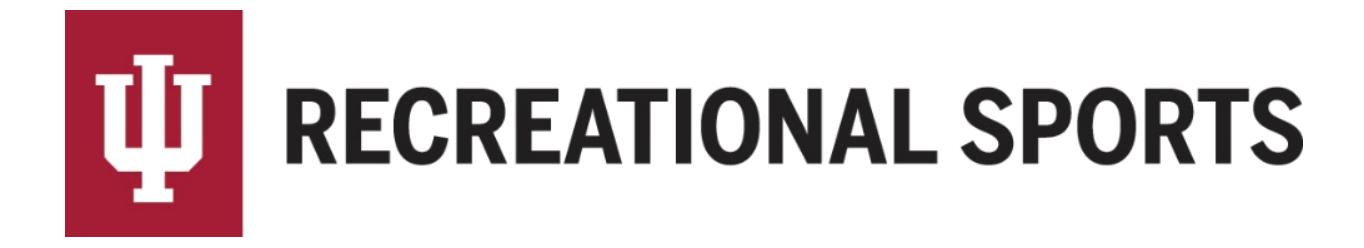

## How to Create an IMLeagues Account:

- 1. Open web browser
- 2. Navigate to IU Intramural Sports webpage on IMLeagues
  - imleagues.com/indiana
- 3. Click on the green "Create Account" button

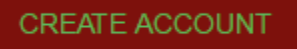

4. This will bring you to the "IU Login" page

|          | NA UNIVERSITY<br>GIN |  |  |
|----------|----------------------|--|--|
| Usernam  | le                   |  |  |
| Passphra | ase                  |  |  |

- Once your IU Credentials are entered you will be taken directly to the "IMLeagues Software Registration Page"
- 5. Check that contact information is correct in the "IMLeagues Software Registration Page"
  - First Name (required)

| First Name           | Jane   |  |  |  |
|----------------------|--------|--|--|--|
| Last Name (required) |        |  |  |  |
| Last Name            | Public |  |  |  |

• IU Email (required) – must be @indiana.edu

Email jqpublic@indiana.edu

- 6. Complete the remaining information in the "IMLeagues Software Registration Page"
  - Enter Gender (required)
    - o Select gender that matches publically declared identity

- Enter User Status (required) Fresh, Soph, Jr, Sr, Staff, etc.
  Enter graduation year if applicable
- Enter Birth year (required)
- Enter housing information (required)
- Enter Greek affiliation if applicable
- Accept "Agree Terms and Conditions" (required)

I Agree Terms and Conditions

• Click "Sign Up"

Sign Up

Next Step:

• How to Create a Team

If you are having difficulties, please direct questions to imsport@indiana.edu